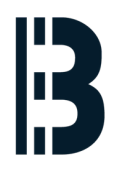

# How to setup NFS file system

Configuration of SCO Unix shared drive in order to share printer tasks.

Written By: Petr Roupec

# Figure 5: Mount remote configuration

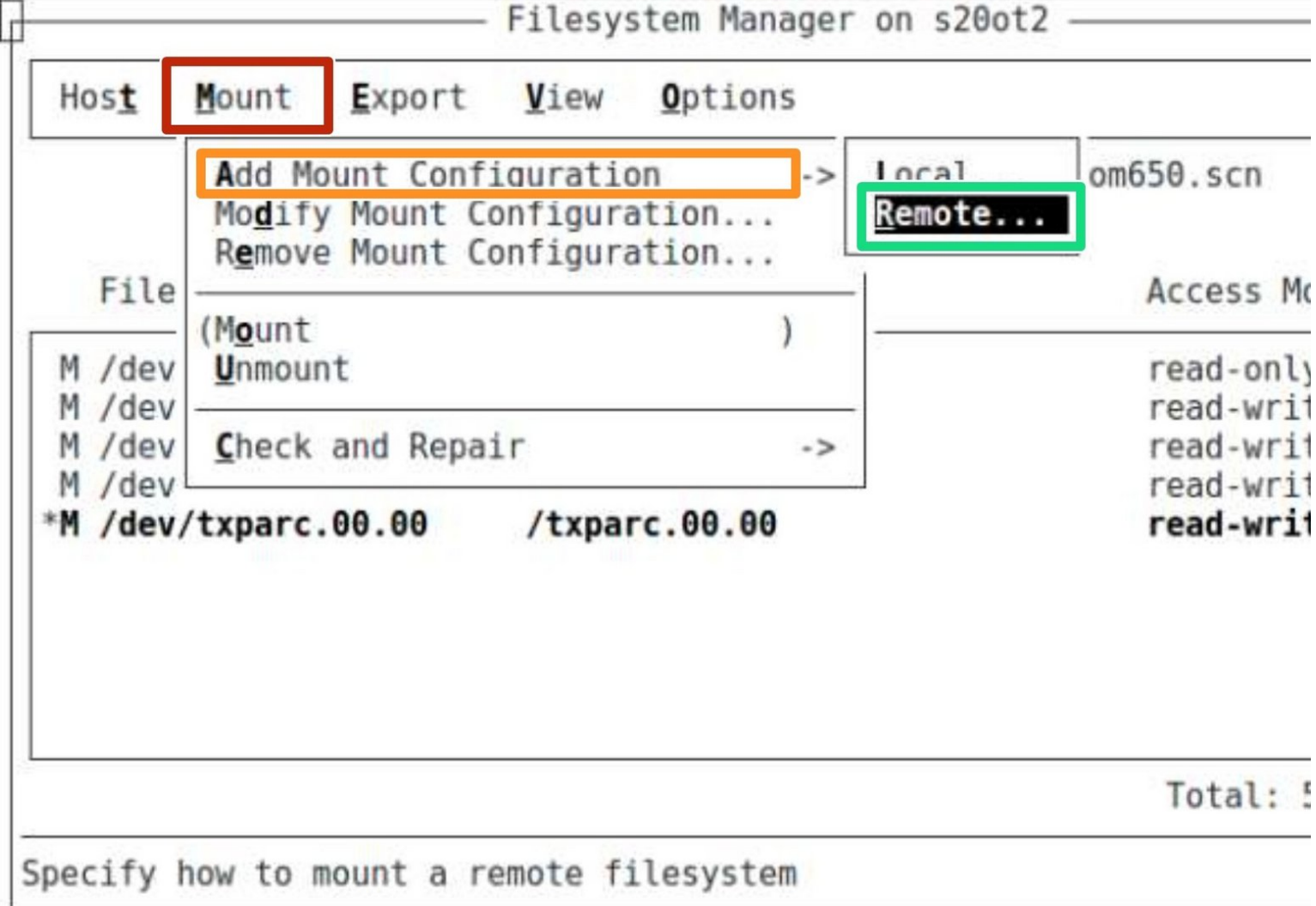

# INTRODUCTION

This guide is describing use of SCO scoadmin program to setup mount /volumes/bmprint remote drive on your OT computer.

## Step 1 — SCO Admin - Starting program

| Environment um OM-spezifisches erweitern                                                                                                    | <pre>bf_txp_0083 : Check syslog for fatal messages</pre> | Environment um mmi-spezifisches erweitern                                        |
|----------------------------------------------------------------------------------------------------|----------------------------------------------------------|----------------------------------------------------------------------------------|
| OM: umask 0002                                                                                                    |                                                          | -sh: DYX PRODUCT = 2345                                                          |
| Environment um mmi-spezifisches erweitern                                                                                                    | you have mail                                            | -sh: DYX_VERSION = 1.63j                                                         |
| sh: DXX PRODUCT = 2345                                                                                                    |                                                          | -sh: DYX = /usr/DYX2345                                                          |
| chi DVY VEDSTON = 1 62j                                                                                                    | IERM = (Xterm)                                           | -sh: DYXML = NO_RTA                                                              |
| -511. DIA VERSION = 1.05                                                                                                    |                                                          | -sh: LICENSE = /usr/DYX2345/etc/DYNAVISX.LIC                                     |
|                                                                                                    | Terminal type is xterm                                   | -sh: DYXTMPDIR = /txp/om650/txpproz/mm1                                          |
| -sh: DYXML = NU_RIA                                                                                                    | s20ot2 root #                                            | -sh: DYXHC = IRUE                                                                |
| -sh: LICENSE = /usr/DYX2345/etc/DYNAVISX.LIC                                                                                                    | -20-t2 mot #                                             | -sh: DYXHC SPOUL = /txp/omb50/txpproz/mm1/hc_spool                               |
| -sh: DYXTMPDIR = /txp/om650/txpproz/mmi                                                                                                    | \$20012.F001 #                                           | Shi FSA PRODUCT = AII                                                            |
| -sh: DYXHC = TRUE                                                                                                    | s20ot2.root # scoadmin                                   | -SII: LUCITPE =                                                                  |
| <pre>-sh: DYXHC SPOOL = /txp/om650/txpproz/mmi/hc spool</pre>                                                                                                    | Fatal error: (vTcl interp) Server cannot open Display no | -sh: $FSXDISP = s200t2 TXP 0M650 scn:0.0$                                        |
| -sh: FSX PRODUCT = X11                                                                                                    | Error Information logged to: /tmp/tclerror 22252 log     | sh: MX HOST NAME =                                                               |
| -sh: LC CTYPE =                                                                                                    | c20et2 root # ec                                         | -sh: MMI CONFILE = /txp/om650/txpsys/txpconf/mmi/OPDconf.work /txp/om650/        |
| -sh: FSX VERSION = X11Bx                                                                                                    | 520012.1001 # ec                                         | .conf /txp/om650/txpproj/proj std/mmi/OPDcolo                                    |
| -sh: $FSXDTSP = s20ot2 TXP 0M650 scn:0.0$                                                                                                    | s20ot2.root # x                                          | <pre>-sh: FontDir = /txp/om650/txpsys/txpconf/mmi/fonts/pcf-dyx.dpi100/,/t</pre> |
| -sh: MX HOST NAME =                                                                                                    | s20ot2.root # exit                                       | /mmi/fonts/dyxext/,/txp/om650/txpsys/txpconf/mmi/fonts/isol-75/,/txp/om650/      |
| ch: MMT_CONETLE = /typ/om650/typcus/typconf/mmi/OPDconf work                                                                                                    | Connection closed by foreign host.                       | s/isol-100/                                                                      |
| and the (angle = / the one is the one is the one of the one is the one is the | root@novoradi/#                                          | <pre>-sh: MMI_INST_DATE= 1152014141 (see: OPDconf.work)</pre>                    |
| .coni /txp/omosu/txpproj/proj_std/mm1/0PUcoto                                                                                                    | rooldiovosad:/#                                          | Environment um swi-spezifisches erweitern                                        |
| -sn: FontDir = /txp/omo50/txpsys/txpcont/mmi/fonts/pct-dyx                                                                                                    | root@novosad:/#                                          | s20ot2.txpom : su - root                                                         |
| /mm1/fonts/dyxext/,/txp/om650/txpsys/txpconf/mm1/fonts/1sol-75/,                                                                                                    | root@novosad:/#                                          | Password:                                                                        |
| s/isol-100/                                                                                                    | root@novosad:/#                                          | Last successful real login for root: wed Jul 01 1/:18:50 ISI 2015 on ttyp        |
| <pre>-sh: MMI_INST_DATE= 1152014141 (see: OPDconf.work)</pre>                                                                                                    | root@novosad:/#                                          | TEPM - (apri) vt100                                                              |
| Environment um swi-spezifisches erweitern                                                                                                    | 100 Leitov 05 dd. /#                                     | Terminal type is vt100                                                           |
| s20ot2.txpom : su - root                                                                                                    | root@novosad:/# tethet 192.108.0.12                      | s20ot2.root # scoadmin                                                           |
|                                                                                                    |                                                          |                                                                                  |

### Switch user on local console.

- (i) Please note character "-" on command line this load right environment for root user
- From remote computer use telnet connection
- Start scoadmin program

## Step 2 — SCO Admin - File System Manager

| SUUDAMIN ON SZUOTZ                                                                                                    | SCOadmin on s20ot2                           |  |  |  |  |
|----------------------------------------------------------------------------------------------------|----------------------------------------------|--|--|--|--|
| <u>F</u> ile <u>V</u> iew <u>O</u> ptions                                                                                                    | <u>F</u> ile <u>V</u> iew <u>O</u> ptions    |  |  |  |  |
| Account Manager<br>Backup Manager<br>Hardware/Kernel Manager<br>ISA Plug and Play<br>License Manager<br>Process Manager<br>Software Manager<br>Sysadmsh Legacy<br>Video Configuration Manager<br>*> Filesystems<br>> Malt<br>> Networks | Filesystem Manager FLOPPY FILESYSTEM Manager |  |  |  |  |
| [()]                                                                                                    | [ ] /Filesystems                             |  |  |  |  |
|                                                                                                    |                                              |  |  |  |  |

#### SCO Admin - File Manager

- Select FileSystems
- Open Filesystem Manager

(i) Use TAB and arrows on your keyboard to move between the fields

# Step 3 — Start NFS file system mounting wizard

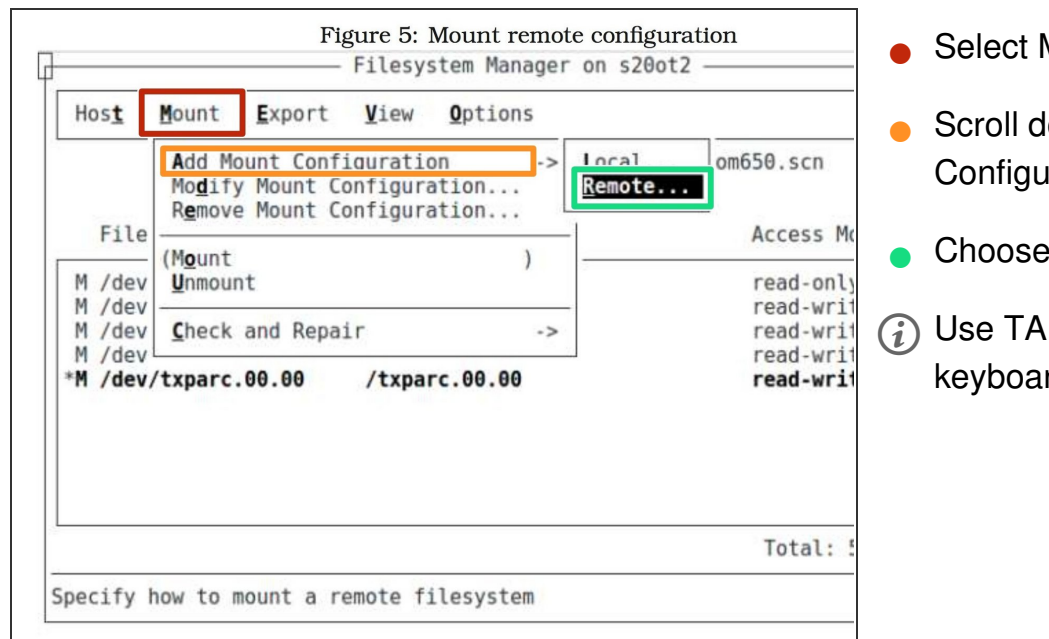

- Select Mount from menu
- Scroll down and select "Add Mount Configuration"
- Choose remote
- Use TAB and arrows on your keyboard to move between the fields

# Step 4 — NFS Share - Configuration details

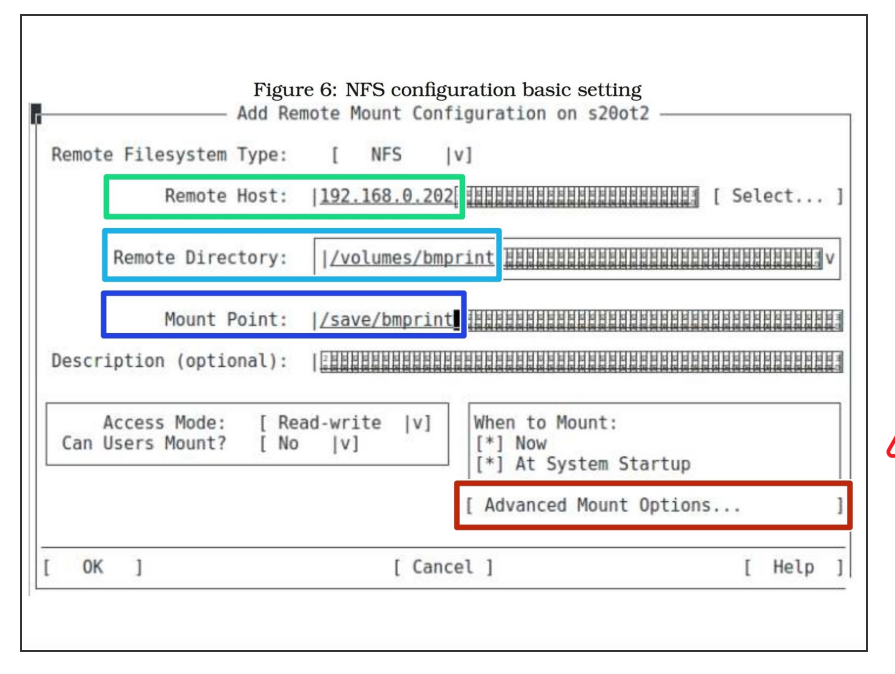

- Enter IP address of your printer server
- Enter name of remote directory of your print server
- Enter name of local directory on computer you are configuring
- Don't forget Advanced Mount Option ∕∖∖ - Failure to configure these correctly might stop your server in case of printer server shutdown

## Step 5 — NFS Share - Advanced Mount Options

|        | - Adv      | anced Options for   | Mounting | NFS Fil         | esystem T | уре ——  |      |   |
|--------|------------|---------------------|----------|-----------------|-----------|---------|------|---|
|        |            | Mount in Back       | ground:  | [ Yes           | 14]       |         |      |   |
|        |            | Type of             | Moun':   | Hard            | [v]       |         |      |   |
|        | A          | llow Keyboard Inte  | errupt : | Spongy          | V]        |         |      |   |
|        | SUID a     | and SGID File Permi | ssions:  | [ Igno          | re [V]    |         |      |   |
|        |            | Cache Attr          | ibutes:  | [ Yes           | v]        |         |      |   |
|        | Read/W     | /rite Buffer Size ( | (bytes): | [ 8192          | [v]       |         |      |   |
|        | Timeout F  | Period for Each Ope | eration: | 300 <u>:111</u> |           | Seconds |      |   |
| Number | of retrie  | es before reporting | error:   |                 |           |         |      | Ð |
|        |            |                     |          |                 |           |         |      |   |
| llow N | FS operati | ons to timeout      |          |                 |           |         |      |   |
| OK     | 1          | [                   | Cancel   | 1               |           | ]       | Help | 1 |
|        |            |                     |          |                 |           |         |      | _ |
|        |            |                     |          |                 |           |         |      |   |

# This is very important option to be selected !

- Select Soft option in the type of mount
- Use TAB and arrows on your keyboard to move between the fields
- (*i*) This option dictate what should happen in case of remote share become unavailable:
  - (i) Hard Computer will restart
  - (i) Soft Nothing
  - (i) Spongy No idea

### Step 6 — Remote share mounted

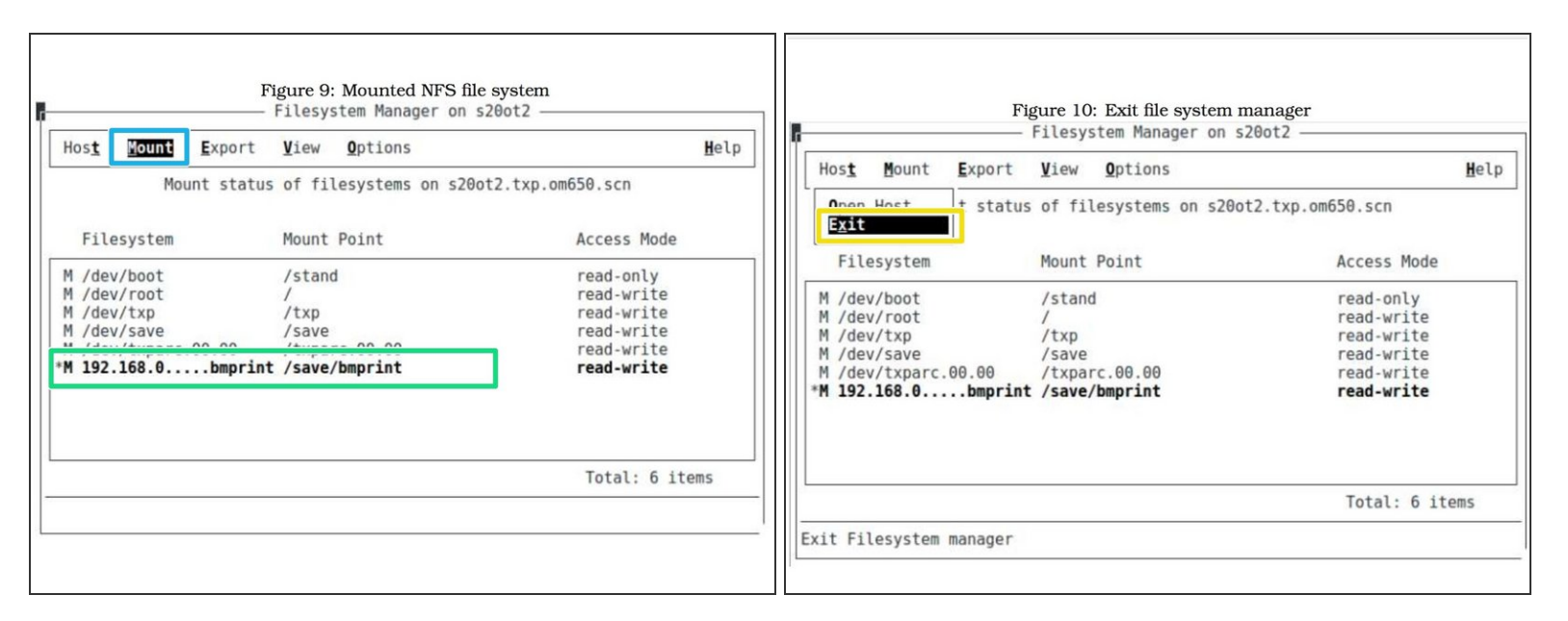

- Select mount menu to see mounted drives.
- The remote NFS share should indicate IP address and mounting point
- Exit from Filesystem management program
- (i) System will ask for relinking kernel and default boot kernel answer both questions yes.
- (i) Mounted NFS share can be seen by typing *mount* command.